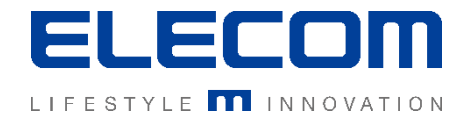

## **イカロスモバイルマネジメント** 初期設定手順(iOSデバイス追加)の操作説明 Ver1.0

はじめに

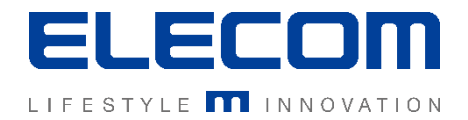

本手順書ではイカロスモバイルマネジメント(以下IMM)のiOSデバイス追加機能ついて 操作の説明を行います。

本機能は主に新規にiOSデバイスを追加する際に使用する機能です。

#### 注意事項

- 本手順書に記載の内容はシステムのアップデートにより予告なく変更となる可能性がございます。
- 本手順書で利用している画面は本手順書作成時点のものとなります。
- 本手順書で表示している各画面は、利用者様の環境によって異なって表示される場合がございます。
- 本手順書に記載されている会社名、システム名、製品名は一般に各社の登録商標または商標です。

#### 改定履歴

| 版数  | 更新日        | 更新内容 | 更新者      |
|-----|------------|------|----------|
| 1.0 | 2020/10/01 | 新規作成 | エレコム株式会社 |
|     |            |      |          |
|     |            |      |          |

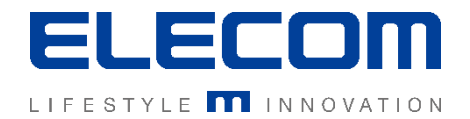

## 事前準備: Appleプッシュ証明書の作成と登録

## iOSデバイスをIMMへ登録するには、APNs証明書の登録が必要です (APNs・・・Apple Push Notification service)

APNs証明書をIMMに登録しないとiOS、デバイスの登録及び制御ができません。 IMMでiOSデバイスご利用の場合は、必須となりますので事前にご取得ください。 また期限が切れた状態となると、既に登録済みデバイスの制御も出来なくなりますので、必ず期限切れまでに更 新を行ってください。

[取得方法(概要)]

- ・IMM上の設定画面からCSRをダウンロード
- ・AppleIDを取得※
- ・Appleのサイトにアクセス <u>https://identity.apple.com/pushcert/</u>
- ・画面に従い、CSRを登録し、APNs証明書を取得
- ・その後、IMM上へAPNs証明書を登録

※上記の作業にはAppleIDが必要になります。

APNs更新の際には同じアカウントである必要があるので、企業用のアカウント等をご準備ください。

詳細は手順書「(必須)APNs証明書の作成・更新方法」を御覧ください。

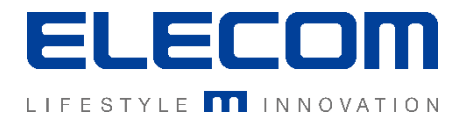

## 手順1:IMMへログイン後、「ユーザーとデバイス」画面へ移動

## IMMへログイン後、「組織」メニュー内の「ユーザーとデバイス」をクリックしてください。

| -C-IKARUS<br>security software |                        | ELECOM検証用 | • | 日本語   | •   | 👤 glo | bal 🗭 |
|--------------------------------|------------------------|-----------|---|-------|-----|-------|-------|
| 倄 ダッシュボード 🗸 🗸                  | < ホーム > 組織 > ユーザーとデバイス |           |   |       |     |       |       |
| - 組織 ヘ                         | ユーザーとデバイス              |           |   |       |     |       |       |
| - ユーザーとデバイス                    | ▼ ユーザーを検索する            | ▼ 検索する    |   |       |     |       | C,    |
| - 階層とグループ                      | ●折り畳む                  | 28 🛎 🖩    |   |       |     | ❹拡    | 大する   |
| 🗕 ユーザーの割り当て                    | □ ユーザー名                |           |   |       |     |       |       |
| - デバイスプール                      | □ Windows, テスト         |           |   |       |     | ~     | ľ     |
|                                | wintest, wintest       |           |   |       |     | ~     | Ľ     |
| 番 インフラ *                       | ロ テスト,テスト              |           |   |       |     | ~     | Ø     |
| 🎤 操作 🔹 👻                       | □ テストユーザ, テストユーザ       |           |   |       |     | ~     | ľ     |
| ■ レポート                         |                        |           |   |       |     |       |       |
| 🔹 設定 🗸 🗸 🗸                     |                        |           |   | CSV - | ユーサ | 「ーを追加 | する    |
|                                |                        |           |   |       |     |       |       |

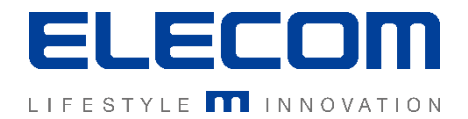

## 手順2:「ユーザーとデバイス」画面から「新しいデバイスデータ」画面へ遷移

## 「ユーザーとデバイス」欄でユーザを選択後、「デバイスを追加する」ボタンを押すと、画面右側 に「デバイスを追加する」画面が表示されます。

| ★ ホーム > 組織 > ユーザーとデバイス > ユーザーを表示: : | テストユーザ, テストニ | デバイスを追加す  | a <b>D</b>                |
|-------------------------------------|--------------|-----------|---------------------------|
| ユーザーとデバイス                           |              | Ð         | キャンセル 登録せずに保存する           |
| ▼ ユーザーを検索する ∨ 検索する                  | C            | プラットフォームを | 選択する                      |
| ●折り畳む 🏭 🏝 🖩                         | ●拡大する        | 🗬 Android | 🔹 iOS 🛛 🛞 macOS 🗮 Windows |
| □ ユーザー名                             |              | □不明       |                           |
| □ Windows,テスト                       | × 🖻          |           |                           |
| wintest, wintest                    | × 🖻          | 所有権       |                           |
| □ テスト,テスト                           | ~ 🖍          | 定義されていない  | ~                         |
| ■ テストユーザ,テストユーザ                     | ^ <b>Z</b>   | MDM ID    | デバイス名                     |
| □ ステ 名称 モデル                         | サービス         |           |                           |
| □ ■ テスト端末                           |              |           |                           |
|                                     |              | 電話番号      | 登録用電子メール                  |
| CSV - ユーザーを追加する デル                  | 、イスを追加する     |           | testxx@elecom.co.jp       |
|                                     |              |           |                           |

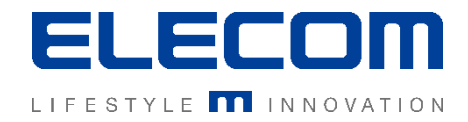

## 手順3:登録するiOSデバイスの情報を入力

プラットフォームをiOSに選択した後、 項目説明を確認しながら入力を進めてください。

| デバイスを追加する                                                                                                    |                     |
|----------------------------------------------------------------------------------------------------|---------------------|
| 8                                                                                                    | キャンセル 登録せずに保存する     |
| プラットフォームを選択する                                                                                                    |                     |
| Android     ios     ix macOs                                                                                                    | 4 Windows           |
| 所有権                                                                                                    |                     |
| 定義されていない                                                                                                    | ~                   |
| MDM ID                                                                                                    | デバイス名               |
|                                                                                                    |                     |
| 電話番号                                                                                                    | 登録用電子メール            |
|                                                                                                    |                     |
| コメント                                                                                                    | シリアルナンバー            |
|                                                                                                    |                     |
|                                                                                                    |                     |
| SMSで登録する     SMSで登録する     SMSでき登録する     SMSで登録する     SMSでき登録する     SMSでき登録する      SMSでき登録する     SMSでき登録する     SMSでき登録する     SMSでき登録する     SMSでき登録する     SMSでき登録する     SMSでききほうま     SMSでききほうま     SMSでききほうま     SMSでききま     SMSでききま     SMSでききま     SMSでききま     SMSでききま     SMSできま     SMSできま     S | する 聞QRコードでアクティベートする |
|                                                                                                    |                     |

## ▲電話番号頭の0は取り除いて国際番号を付与してください 例:090-XXXX-XXXの場合+8190XXXXXXXXと入力

#### 所有権

個人利用のデバイスか、会社用デバイスかを登録できます。 Android Enterpriseを利用する場合は「企業」を選択してください。

#### **MDMID**

入力不要です。(自動採番されます)

#### デバイス名[必須項目]

デバイスを識別する名前(例:機種名)などを入力してください。

#### 電話番号

#### 登録用電子メール

メールで認証登録する場合のメールアドレスです。 ユーザーのアドレスが初期値でセットされます。

#### コメント

デバイスを検索する場合に検索対象になります。

#### シリアルナンバー

Apple DEPで登録する場合に、先にシリアルナンバーを設定してお けば、デバイス自動登録時にユーザーに紐づきます。

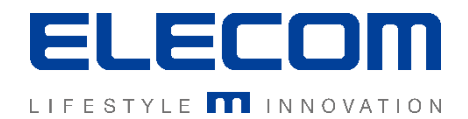

## 手順4:デバイスへの認証用メッセージ送信

デバイスの情報を入力した後、デバイス側へのクライアント導入準備を行います。 下記の3パターンでデバイスの登録が可能です。

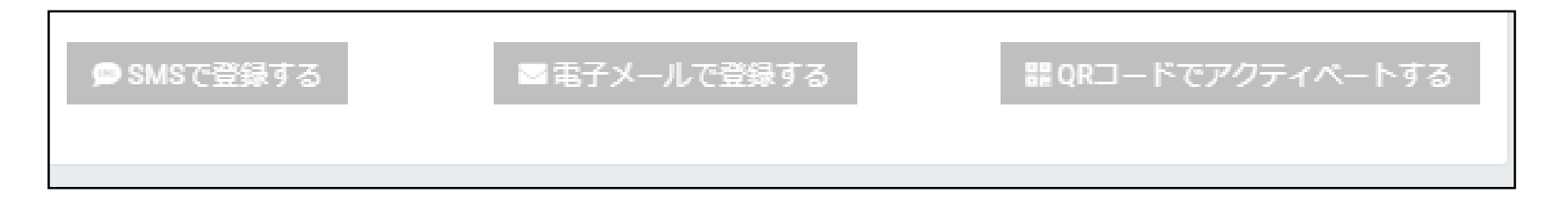

①「SMSで登録」ボタンを押した場合(SMSが受信できるSIMが必要です)

設定した内容が保存された後、電話番号宛へアクティベート用のURLが送信されます。

#### ②「電子メールで登録」ボタンを押した場合(Wi-Fi専用機でも可能)

設定した内容が保存された後、設定したメールアドレス宛へアクティベート用のURLが送信されます。

③「QRコードでアクティベートする」ボタンを押した場合 認証用QRコードが表示されます。 任意のQRリーダーで読み取ることで、アクティベート用ファイルのダウンロードサイトへ遷移します。

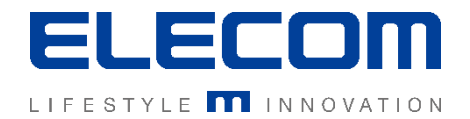

## 手順5:①「SMSで登録」ボタンを押した場合

デバイス側でSMSを受信した後は手順書「iOSデバイスの導入(通常)」をご確認の上、 デバイスへのクライアントインストール及び認証を行ってください。 SMSが届かない場合には電話番号が誤っていないかどうか再度ご確認の上、IMMの画面 からSMSの再送をお試しください。 ※電話番号登録の際には、頭に「+81」の付加及び頭の「0」削除に特にご注意ください。

### 手順5:2「電子メールで登録」ボタンを押した場合

デバイス側でメールを受信した後は手順書「iOSデバイスの導入(通常)」をご確認の上、 デバイスへのクライアントインストール及び認証を行ってください。

その他、認証がうまくいかない、出来ない場合には本手順書末尾の「[参考]認証がうまく 出来ない場合のチェックポイント」をご確認ください。 認証の成否確認は、本手順書の「[参考]認証が成功した場合」をご覧ください。

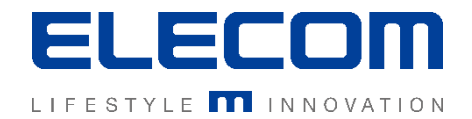

## 手順6:位置情報をONにする(GPSでデバイスの位置を取得する場合)

デバイスごとに位置情報をON(定期的にデバイスの位置を記録)にするかを設定できます。 個人情報保護のため自動的には有効にはなりません。ただし、スケジュール設定で一括でオンが可能です。

- 1. ユーザーとデバイスのメニューから、位置情報ONにするデバイスを選んでください。
- 2. インベントリの項目を選択(初期表示)の「時間およびロケーションのデータ」の「GPS」項目をオンにします。

| ▲ ホーム > 組織 > ユーザーとデバイス > ユーザー: テストユーセ | f,テストユーザ > デバイス:テ | スト端末 > インベントリ   |                  |
|---------------------------------------|-------------------|-----------------|------------------|
| ユーザーとデバイス                             |                   | デバイスを表示         |                  |
| ▼ ユーザーを検索する マ 検索する                    | C                 | テスト端末           | <b>2 0</b>       |
| ●折り畳む                                 | ●拡大する             | インベントリ 詳細 アクション | 履歴 - インストール -    |
| □ ユーザー名                               |                   |                 |                  |
| □ Windows, テスト                        | × 🖻               | SIM/J           |                  |
| wintest, wintest                      | × 🗹               | 時間およびロケーションのデータ | <b>^</b>         |
| ロテスト、テスト                              | × 🗹               | 登録日             | 2019/10/09 08:53 |
| ロ テストユーザ, テストユーザ                      | ^ Ø               | MDMが開始されました     |                  |
| □ ステ 名称 モデル                           | サービス状況            |                 |                  |
| □ ■ テスト端末                             |                   |                 |                  |
|                                       |                   |                 |                  |
| CSV - ユーザーを追加する                       | デバイスを追加する         | 現在の時刻           |                  |
|                                       |                   | タイムゾーン          |                  |
|                                       |                   | 言語              |                  |
|                                       |                   | 検証済みのMSISDN     |                  |
|                                       |                   | GPS             | オン▼ [0記録]        |
|                                       |                   |                 |                  |

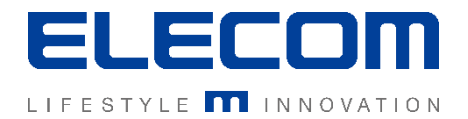

## 手順6-2:位置情報のアプリインストールと設定

# 1.)デバイスのiOS設定で最後までスクロールし、位置情報アプリを選択して、「位置情報へのアクセスを許可」を常に設定します

2.)次に、位置情報アプリ自体で「今すぐ送信」ボタンを1回押します。 その後、GPSデータが自動的にシステムに転送されます!

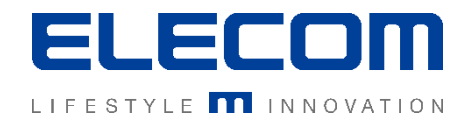

## [参考]認証が成功した場合

### ユーザーとデバイスの一覧画面にて、デバイス名の前に緑の■が表示されていれば正常にIMMの管理 画面とデバイスとの紐付けが完了しています。

| ユーザーとデバイス                                                      |           | SMS/電子メール送信後、認証が完了して<br>いない場合は下記のように黄色い三角が表<br>示されます。 |
|----------------------------------------------------------------|-----------|-------------------------------------------------------|
| ▼ ユーザーを検索する マ 検索する                                             | C         |                                                       |
| ●折り畳む 2.1 本 1.                                                 | ● 拡大する    | [ステータス欄の凡例]                                           |
| <ul> <li>ユーザー名</li> <li>Windows, テスト</li> </ul>                | ~ @       | IMMの管理コンソール上で情報登<br>録のみされた状態 (末認証)                    |
| □ wintest wintest                                              | × 🕅       |                                                       |
| D デスト, デスト                                                     | ^ 🗹       | SMS/メール送信後、認証が完了                                      |
| □ ステ 名称 モデル                                                    | サービス状況    | していない状態(木認証)                                          |
| <ul> <li>□ ■ テスト端末 S0-02J</li> <li>□ テストユーザ, テストユーザ</li> </ul> | ~ 🖉       | 未認証もしくは認証後に未接続期<br>間が一定期間を経過した状態                      |
| CSV - ユーザーを追加する                                                | デバイスを追加する |                                                       |

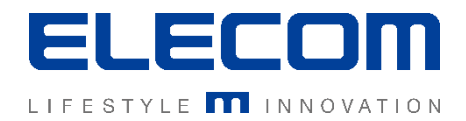

## 手順7:IMMクライアントをインストールする

「組織」→「ユーザとデバイス」→対象の端末を選択→「アクションタブ」→「IKARUSmmをインストールする」ボタン をクリックしてください。 自動的にiOSデバイス側でクライアントのインストールが始まり、完了するとアクションを実行出来るようになります。

|                      |                                                       |                                             |                                       |                         | 検証用           | ▼ 日本語 | 🔹 🌲 admin 🕞 |
|----------------------|-------------------------------------------------------|---------------------------------------------|---------------------------------------|-------------------------|---------------|-------|-------------|
| <b>谷</b> ダッシュボード 🗸 🗸 | 木ーム > 組織 > ユーザーとデバイス > ユ・                             | ーザー: takehiro, takehiro > デバイス: iphone7 > ア | クション                                  |                         |               |       |             |
| 🚔 組織 🔷               | ユーザーとデバイス                                             |                                             |                                       | デバイスを表示                 |               |       |             |
| - ユーザーとデバイス          | ▼ ユーザーを検索する                                           | ▼ 検索する                                      | C                                     | iphone7                 |               |       | B 🔳 C       |
| - 階層とグループ            | <ul> <li>● 折り畳む</li> </ul>                            | <b>28</b> 42 <b>8</b>                       | <ul> <li>● 拡大する</li> </ul>            | インベントリ 詳細 アクション         | 履歴 インストール・    |       |             |
| - ユーザーの割り当て          | ロ ユーザー名                                               |                                             |                                       |                         |               |       |             |
| - デバイスプール            | ELECOMデスト, ELECOMデスト                                  |                                             | × 🗹                                   | アクション                   |               |       | •           |
| 🚠 インフラ 🛛 👻           | <ul> <li>takeniro, takeniro</li> <li>ステ 名称</li> </ul> | モデル                                         | <ul> <li>ビ</li> <li>サービス状況</li> </ul> | アクションを選択する              |               | ~     |             |
| 🎤 操作 🗸 🗸             |                                                       |                                             |                                       |                         |               |       | 送信する        |
| 🖹 レポート               | iphone7                                               | iPhone 7 (Japan/China)                      |                                       |                         |               |       |             |
| 🔹 設定 🗸 👻             |                                                       | V 1 - 2 - 2                                 |                                       | セキュリティー                 |               |       | 0           |
|                      |                                                       |                                             |                                       | IKARUS mmアクション          |               |       |             |
|                      |                                                       |                                             |                                       |                         |               |       |             |
|                      |                                                       |                                             |                                       | インペントリのアッフテート           |               |       |             |
|                      |                                                       | CSV • 7-+                                   | デーを追加する デバイスを追加する                     | 接続を強制実行する               |               |       |             |
|                      |                                                       |                                             |                                       | IKARUS mmがインストールされていません |               |       |             |
|                      |                                                       |                                             |                                       | IKARUS mmアクシンを使用するにはインス | いトールを行ってください。 |       |             |
|                      |                                                       |                                             |                                       | IKARUS mmをインストールする      |               |       |             |
|                      |                                                       |                                             |                                       | App Store               |               |       |             |
|                      |                                                       |                                             |                                       | App Storageをインストール      |               |       |             |
|                      |                                                       |                                             |                                       |                         |               |       |             |
|                      |                                                       |                                             |                                       | リモートサポート                |               |       | 0           |
|                      |                                                       |                                             |                                       |                         |               |       | _           |
|                      |                                                       |                                             |                                       | MDM Serverアクション         |               |       | 0           |
|                      |                                                       |                                             |                                       | OS固有のアクション              |               |       | 0           |
|                      |                                                       |                                             |                                       |                         |               |       |             |

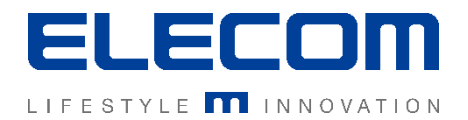

## [参考]認証がうまく出来ない場合のチェックポイント1

・SMSがデバイスに届かない

→電話番号を再度お確かめください。

※国内でご使用の場合、電話番号の頭の0を取り除き、国際番号+81の付加が必要です。

・SMSによる自動認証がうまくいかず、IMMクライアントの認証画面から進まない →受信したSMSの読み取りに失敗している可能性があります。 下記どちらかをお試しください。

- 1. デバイス側で認証画面を立ち上げたまま、SMSを再送信
- 2. QRコードによる認証

※クライアント画面の詳細などは手順書「iOSデバイスの導入方法(通常)」をご覧ください。

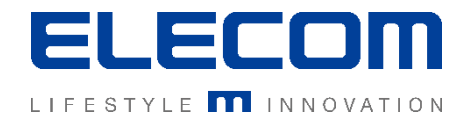

## [参考]認証がうまく出来ない場合のチェックポイント2

・デバイス側で接続成功しているように見えるが、IMMコンソール側ではステータスが黄色アイコンの状態となり、接続を確認できない場合 →IMMに登録したことのあるデバイスで、正規の手順を踏まずにアプリやユーザを削除した場合に、 既に登録されている扱いとなってしまうことにより発生します。次の手順をご確認ください。

- 1. IMMコンソール画面で、Globalテナントへ変更。
- 2. ダッシュボードの「組織」→「デバイスプール」へ移動し、「未登録のデバイスを選択」
- 3. 対象のデバイスを確認し、チェックをつける(電話番号などでご判断ください)
- 4. ユーザ割り当てボタンをクリック
- 5. 割り当て先のユーザを選択してOKをクリック

|                                                | Global Global 中國 global (中)          | ユーザーとデバイス ×             |
|------------------------------------------------|--------------------------------------|-------------------------|
| 💣 ダッシュボード 🗸 🗸                                  | ★ ホーム > 組織 > 未登録のデバイス > D411A3E796D1 |                         |
| ● 組織 へ                                         | 未登録のデバイス                             | Android検証用 Android検証用 A |
| - ユーザーとデバイス                                    | 2未登録のデバイスに変更                         | テーブルに利用可能なデータがありません。    |
| <ul> <li>階層とクループ</li> <li>コーザーの割り当て</li> </ul> | ◆名称                                  |                         |
| - デバイスプール                                      | D411A3E796D1 Android SC-02L          | 」「シューサを選択してOK           |
| <b>1</b> 275 •                                 | ③チェックをつける デバイスの情報を確認できま              |                         |
| ▶ 操作                                           | च                                    | 1 2 3 4 5 6             |
| ≧ レポート                                         |                                      | OK +די>לטן              |
| 💠 設定 🗸 🗸 🗸                                     |                                      |                         |